# Liste des entités

La liste des entités est accessible depuis le menu comptabilité. Elles sont affichées en contexte, c'est à dire en fonction du module actif.

# Les (nouveaux) principes de la liste de gestion

Plus d'écran de recherche préalable, vous arrivez directement sur la liste La vague a disparu, offrant plus d'espaces dans le bas de l'écran

Les menus ou boutons sont tous situés en haut de l'écran

- •Le picto 🎽 indique un menu avec un choix multiple
- Le picto 🎽 indique un bouton simple

Un filtre est accessible permettant des sous-sélections en temps réel au fur et à mesure de votre frappe.

Filtre

**Précision** Un filtre n'est pas une recherche, il ne fait qu'éliminer les fiches hors demandes. Si vous effacez les éléments du filtre, la liste originale s'affiche à nouveau.

NB : n'est pas encore disponible sur toutes les listes mais sera déployé au fur et à mesure des versions 6.

### Les entêtes de colonne

**Chaque colonne peut être triée par ordre croissant** par un simple clic sur son titre ou décroissant en cliquant à nouveau sur le titre.

L'ordre des colonnes peut être changé temporairement via le

principe du "Drag and Drop" (glisser — déposer). Cela peut faciliter votre lecture…

# Les menus (ou boutons) communs à toutes les listes de gestion

## Le menu Actions

Jusqu'à 6 rubriques peuvent être communes aux listes… Elles ne sont visibles qu'en fonction du contexte

### **Ouvrir dans une application**

Tous les éléments affichés dans une liste de gestion peuvent être ouverts sur le logiciel de votre choix, à condition qu'il puisse lire un export de fiches. Il est donc conseillé de choisir un tableur (Excel ou Open office par exemples).

Consultez l'article sur les préférences

## Imprimer

Toutes les commandes d'impression agissent sur la sélection courante c'est à dire les fiches noircies et les fiches seront triées en fonction des préférences de l'utilisateur. A défaut de sélection, toutes les fiches présentes à l'écran seront imprimées et l'ordre d'affichage de l'écran est respecté. Cette commande permet d'imprimer la liste de trois façons différentes.

### **Fiches**

Chaque fiche sélectionnée est imprimée avec toutes ses caractéristiques en pleine page. Présentation verticale, une page par fiche.

### Liste

Les fiches sélectionnées sont imprimées sous forme d'une liste. Présentation horizontale.

### Plus...

Cette commande ouvre un puissant logiciel intégré permettant de créer des états, des étiquettes ou des graphes personnels

## Sélection

Ce menu offre plusieurs options permettant de stocker des listes pour les ré-afficher par la suite. Interrogez notre service assistance si vous désirez ne savoir plus sur ce sujet.

## Trier

Donne accès à un éditeur de tri permettant des tris mono ou multi-critères, notamment quand vous désirez faire un tri d'informations qui ne sont pas indiquées dans les colonnes de la liste de gestion (tri par date de création des tiers, par exemple)

### Supprimer

La commande Supprimer permet la suppression définitive d'une ou plusieurs fiches sélectionnées (noircies) au travers d'une boîte de dialogue.

Cette suppression ne sera effective qu'après validation du mot de passe. La suppression n'est possible que si les contraintes de suppression le permettent.

# Aller à…

Une fonction très appréciée en termes de convivialité de LSC. Présente sur les listes de gestion, elle permet de passer d'une liste à une autre en utilisant des liens existants. A partir de la liste des entités on peut aller à la liste des factures rattachées.

## Rechercher

Cf. aide liée aux recherches sur les listes de gestion : <u>accès</u> <u>à l'aide</u>

# Créer

Permet de créer une nouvelle entité, sauf pour le module Syndic où celle-ci est créée à partir de la fiche immeuble.

# Liste des tiers correspondants

La liste n'est accessible qu'à partir de la liste des tiers, via le menu 'aller à...'

# Les (nouveaux) principes de la liste de gestion

Plus d'écran de recherche préalable, vous arrivez directement sur la liste La vague a disparu, offrant plus d'espaces dans le bas de l'écran Les menus ou boutons sont tous situés en haut de l'écran

- Le picto 🎽 indique un menu avec un choix multiple
- Le picto indique un bouton simple

Un filtre est accessible permettant des sous-sélections en temps réel au fur et à mesure de votre frappe.

Filtre

### Précision

Un filtre n'est pas une recherche, il ne fait qu'éliminer les fiches hors demandes. Si vous effacez les éléments du filtre, la liste originale s'affiche à nouveau.

NB : n'est pas encore disponible sur toutes les listes mais sera déployé au fur et à mesure des versions 6.

### Les entêtes de colonne

**Chaque colonne peut être triée par ordre croissant** par un simple clic sur son titre ou décroissant en cliquant à nouveau sur le titre.

**L'ordre des colonnes peut être changé temporairement** via le principe du "Drag and Drop" (glisser – déposer). Cela peut faciliter votre lecture…

# Les menus (ou boutons) communs à toutes les listes de gestion

## Le menu Actions

Jusqu'à 6 rubriques peuvent être communes aux listes… Elles ne

sont visibles qu'en fonction du contexte

### **Ouvrir dans une application**

Tous les éléments affichés dans une liste de gestion peuvent être ouverts sur le logiciel de votre choix, à condition qu'il puisse lire un export de fiches. Il est donc conseillé de choisir un tableur (Excel ou Open office par exemples).

Consultez l'article sur les préférences

### Imprimer

Toutes les commandes d'impression agissent sur la sélection courante c'est à dire les fiches noircies et les fiches seront triées en fonction des préférences de l'utilisateur. A défaut de sélection, toutes les fiches présentes à l'écran seront imprimées et l'ordre d'affichage de l'écran est respecté. Cette commande permet d'imprimer la liste de trois façons différentes.

### **Fiches**

Chaque fiche sélectionnée est imprimée avec toutes ses caractéristiques en pleine page. Présentation verticale, une page par fiche.

### Liste

Les fiches sélectionnées sont imprimées sous forme d'une liste. Présentation horizontale.

### Plus...

Cette commande ouvre un puissant logiciel intégré permettant de créer des états, des étiquettes ou des graphes personnels

## Sélection

Ce menu offre plusieurs options permettant de stocker des listes pour les ré-afficher par la suite. Interrogez notre service assistance si vous désirez ne savoir plus sur ce sujet.

## Trier

Donne accès à un éditeur de tri permettant des tris mono ou multi-critères, notamment quand vous désirez faire un tri d'informations qui ne sont pas indiquées dans les colonnes de la liste de gestion (tri par date de création des tiers, par exemple)

### Supprimer

La commande Supprimer permet la suppression définitive d'une ou plusieurs fiches sélectionnées (noircies) au travers d'une boîte de dialogue.

Cette suppression ne sera effective qu'après validation du mot de passe. La suppression n'est possible que si les contraintes de suppression le permettent.

## Aller à...

Une fonction très appréciée en termes de convivialité de LSC. Présente sur les listes de gestion, elle permet de passer d'une liste à une autre en utilisant des liens existants. A partir de la liste des correspondants, vous pouvez accéder aux événements liés

## Rechercher

Cf. aide liée aux recherches sur les listes de gestion : <u>accès</u> <u>à l'aide</u>

# Revenus fonciers — édition

La liste des déclarations de revenus fonciers est accessible à partir du menu propriétaire. Elle affiche toutes les déclarations, actuelles ou anciennes.

# Les (nouveaux) principes de la liste de gestion

**Plus d'écran de recherche** préalable, vous arrivez directement sur la liste

La vague a disparu, offrant plus d'espaces dans le bas de l'écran

Les menus ou boutons sont tous situés en haut de l'écran

- Le picto 🎽 indique un menu avec un choix multiple
- Le picto 🔹 indique un bouton simple

Un filtre est accessible permettant des sous-sélections en temps réel au fur et à mesure de votre frappe.

Filtre

### Précision

Un filtre n'est pas une recherche, il ne fait qu'éliminer les fiches hors demandes. Si vous effacez les éléments du filtre, la liste originale s'affiche à nouveau.

NB : n'est pas encore disponible sur toutes les listes mais sera déployé au fur et à mesure des versions 6.

### Les entêtes de colonne

**Chaque colonne peut être triée par ordre croissant** par un simple clic sur son titre ou décroissant en cliquant à nouveau sur le titre.

**L'ordre des colonnes peut être changé temporairement** via le principe du "Drag and Drop" (glisser – déposer). Cela peut faciliter votre lecture…

# Les menus (ou boutons) communs à toutes les listes de gestion

## Le menu Actions

Jusqu'à 6 rubriques peuvent être communes aux listes… Elles ne sont visibles qu'en fonction du contexte

### **Ouvrir dans une application**

Tous les éléments affichés dans une liste de gestion peuvent être ouverts sur le logiciel de votre choix, à condition qu'il puisse lire un export de fiches. Il est donc conseillé de choisir un tableur (Excel ou Open office par exemples).

Consultez l'article sur les préférences

## Imprimer

Toutes les commandes d'impression agissent sur la sélection courante c'est à dire les fiches noircies et les fiches seront triées en fonction des préférences de l'utilisateur. A défaut de sélection, toutes les fiches présentes à l'écran seront imprimées et l'ordre d'affichage de l'écran est respecté. Cette commande permet d'imprimer la liste de trois façons différentes.

### **Fiches**

Chaque fiche sélectionnée est imprimée avec toutes ses caractéristiques en pleine page. Présentation verticale, une page par fiche.

### Liste

Les fiches sélectionnées sont imprimées sous forme d'une liste. Présentation horizontale.

### Plus...

Cette commande ouvre un puissant logiciel intégré permettant de créer des états, des étiquettes ou des graphes personnels

## Sélection

Ce menu offre plusieurs options permettant de stocker des listes pour les ré-afficher par la suite. Interrogez notre service assistance si vous désirez ne savoir plus sur ce sujet.

## Trier

Donne accès à un éditeur de tri permettant des tris mono ou multi-critères, notamment quand vous désirez faire un tri d'informations qui ne sont pas indiquées dans les colonnes de la liste de gestion (tri par date de création des tiers, par exemple)

### Supprimer

La commande Supprimer permet la suppression définitive d'une ou plusieurs fiches sélectionnées (noircies) au travers d'une boîte de dialogue. Cette suppression ne sera effective qu'après validation du mot de passe. La suppression n'est possible que si les contraintes de suppression le permettent.

## **Export fichier**

Permet d'exporter une sélection de déclarations pour les sauvegarder sur votre disque dur.

Par exemple, avant de lancer les déclarations des revenus 2018, vous exportez celles de 2017 et les historisez.

### Import fichier

Permet d'importer des déclarations, préalablement exportées.

## Rechercher

Cf. aide liée aux recherches sur les listes de gestion :  $\frac{accès}{a l'aide}$ 

# Les menus (ou boutons) spécifiques à cette liste

# Imprimer liasses

Permet de lancer directement l'impression (ou la création d'événements) de toutes les fiches ou des fiches sélectionnées. Les déclarations et leurs annexes seront prises en compte.

# **Préférences F6**

Cette option vous permet de paramétrer l'écran affiché lorsque vous faites F6, notamment pour des accès facilités à vos sites favoris.

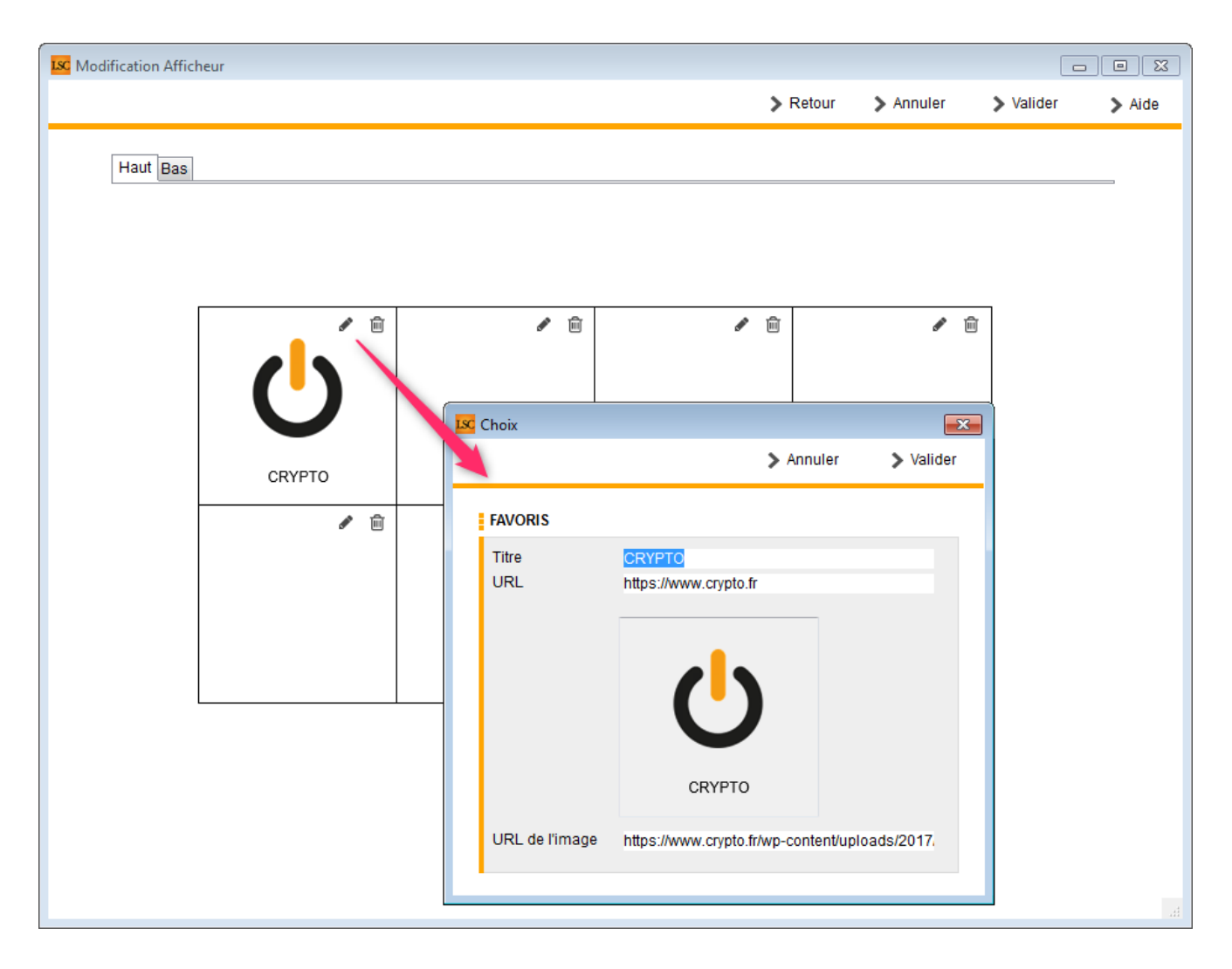

Le principe est le même que pour les raccourcis…. A l'aide du picto représentant un crayon, vous pouvez ajouter un site et son image liée. A noter que LSC tente par lui même de trouver l'image publiée par le site choisi. Elle peut cependant ne pas rendre le résultat escompté (pixelisée par exemple). Dans ce cas, vous devez indiquer manuellement une URL sur laquelle la retrouver.

Par la suite, lorsque vous irez sur "F6", vos sites seront

# F6 — Aller sur internet…

Cette fonction donne, entre autres, accès à une interface en lien direct avec le site www.crypto.fr.

### Et plus encore...

Centre d'aide en ligne

Ouvre votre navigateur et affiche toutes les documentations disponibles créées depuis notre version 6. Elles sont classées par ordre chronologique (de la plus récente à la plus ancienne).

Vous pouvez également affiner votre rechercher par :

- module
- mot clé à l'aide de la petite loupe.

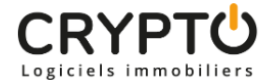

### Centre d'aide en ligne

#### >> Revenus fonciers - Calcul

Sommaire Tous les points par module sont cliquables et permettent d'arriver directement sur la rubrique escomptée. Un bouton « retour sommaire », placé au même niveau que chacune des rubriques énumérées ci-dessous permet de revenir en tête de document en un clic. Préambule 1 – Comment gérer les revenus fonciers dans La Solution Crypto ? Mise [...]

### >> EDL - outil de fusion

A\ Principes retenus Pendant un traitement de fusion, vous ne pouvez accéder au dictionnaire Ce sont les données liées à l'élément conservé qui sont prioritaires (exemple : un équipement « plaque de cuissons studio » va être fusionné sur « plaques de cuisson ». Le ler avait la rubrique « marque » activée et le second non. La fusion rendra [...]

#### >> Addendum des versions 6.0 à 6.0.2

Sommaire Tous les points par module sont cliquables et permettent d'arriver directement sur la rubrique escomptée. Un bouton « retour sommaire », placé au même niveau que chacune des rubriques énumérées ci-dessous permet de revenir en tête de document en un clic. Les nouveautés sont affichées en bleu lorsque vous accédez au chapitre demandé... Nouveautés et corrections [...]

### Teamviewer

Permet de télécharger l'application Teamviewer, nous permettant de prendre la main sur votre ordinateur.

#### Crypto system (non encore implémenté)

Logiciel de traitement des factures (reconnaissance, affectation à un masque comptable, passage des écritures automatiques dans LSC). A venir...

### Partie droite de l'écran...

Vous affiche les raccourcis de vos sites internet préférés. Par défaut, seul le site www.crypto.fr est défini.

Vous pouvez, de la même façon que vos raccourcis de votre écran d'accueil, définir 15 autres sites. Ce paramétrage est accessible via vos préférences utilisateur, disponible dans le menu Paramètres.

| LSC Modification Affich | ieur        |                 |                        |                                      |                 |           |        |
|-------------------------|-------------|-----------------|------------------------|--------------------------------------|-----------------|-----------|--------|
|                         |             |                 |                        | > Retour                             | > Annuler       | > Valider | ≯ Aide |
| Haut Bas                |             |                 |                        |                                      |                 |           |        |
|                         |             |                 | ✓ <sup>™</sup>         | <i>₫</i>                             |                 |           |        |
|                         | crypto      |                 | Choix                  |                                      | > Annuler       | Valider   |        |
|                         |             |                 | FAVOR.<br>Titre<br>URL | <mark>crypto</mark><br>www.crypto.fr |                 | Ξ         |        |
|                         |             |                 |                        | Ċ                                    |                 |           |        |
|                         | ME S<br>EVE | ;<br>NEMENTS DU | URL de l'image         | crypto<br>https://www.crypto.fr/     | wp-content/uplo | ads/2017. | H.     |